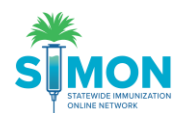

## Uploading CDC You Call the Shots Certificates

Add the certificate for the CDC YOU Call the Shots Training

- 1. Log into SIMON
- 2. Enter the Provider/Clinic
- 3. Go to Clinic Tools
- 4. Under Clinic Information> Go to Staff
- 5. Find your name as the Primary or Backup Vaccine coordinator
- 6. Click directly onto the Edit button

Clinic Staff Change Request 1

| Select or add a new clinic staff member to submit a change request. The change will take effect after the request is approved. |                                                   |           |         |        |  |  |  |  |
|----------------------------------------------------------------------------------------------------|---------------------------------------------------|-----------|---------|--------|--|--|--|--|
| Showing 1 to 3 of 3 entries                                                                                                    |                                                   |           |         |        |  |  |  |  |
| Name                                                                                                    | 🔺 Туре                                            | 🔶 Phone 🤅 | Audit 🔶 | Action |  |  |  |  |
| BACKUP, VACCINE                                                                                                    | NON-PHYSICIAN CONTACT (BACK-UP) (Z5 - VFC/VTRCKS) |           | ?       | EDIT 👻 |  |  |  |  |
| COORDINATOR, TEST                                                                                                    | NON-PHYSICIAN CONTACT (PRIMARY) (Z4 - VFC/VTRCKS) |           | ?       | EDIT 👻 |  |  |  |  |

7. This should display your information for the clinic, At the bottom click the "Add Training" button Training Section

| Course Name | CE Number | Completion Date | Upload Certificate | Add Training |  |
|-------------|-----------|-----------------|--------------------|--------------|--|
|             |           |                 |                    |              |  |

| Add Training    |                    |             |             |
|-----------------|--------------------|-------------|-------------|
| Course Name     |                    |             |             |
| CHOOSE          |                    |             | ~           |
| CE Number       |                    |             |             |
| Completion Date | Upload Certificate |             |             |
| MM/DD/YYYY      |                    | CHOOSE FILE |             |
|                 |                    |             |             |
|                 |                    |             | Cancel Save |

- 8. Select the correct course for the correct certificate
- 9. Enter the Course Number
- 10. Enter the date of completion
- 11. Upload the Certificate
- 12. Click Save
- 13. The certificate should then populate in the Training Section
- 14. Repeat Steps to add the second certificate